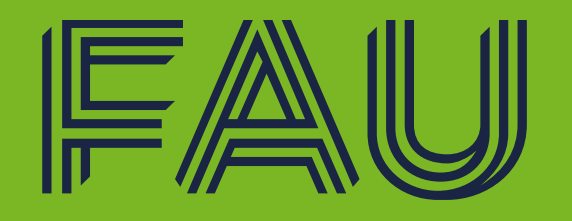

Friedrich-Alexander-Universität Naturwissenschaftliche Fakultät

## How to StudOn and Campo?

Oder StudOn und Campo für Anfänger 😊

Zusammenstellung und Antworten der FAQs

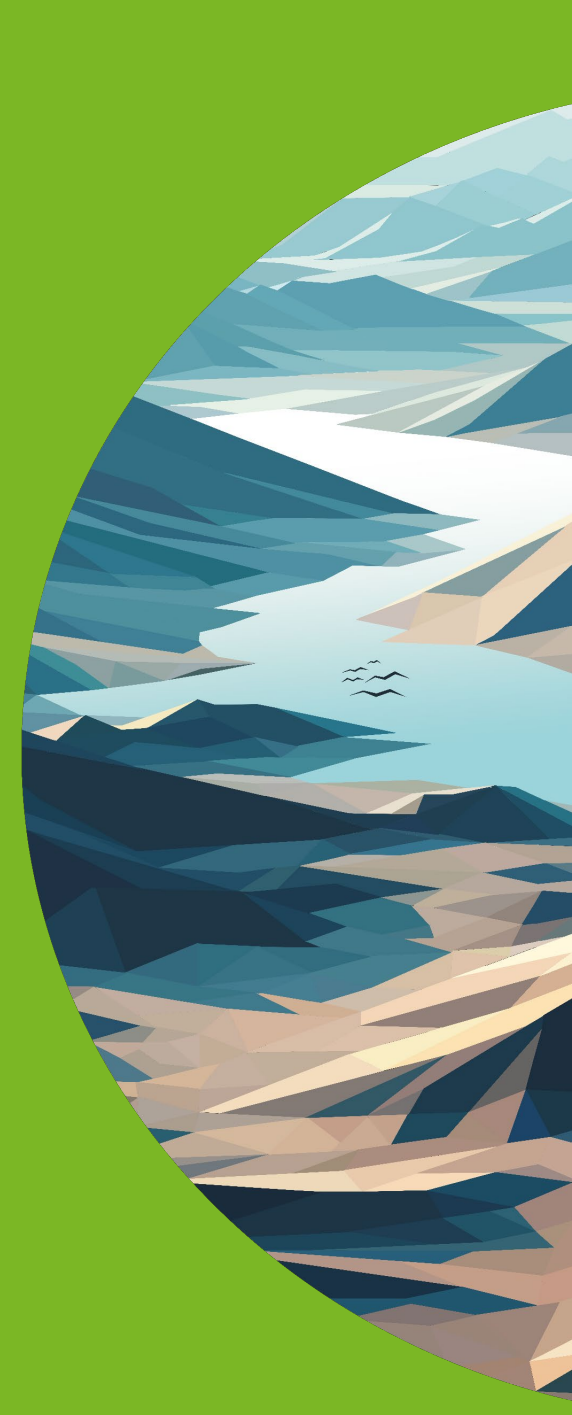

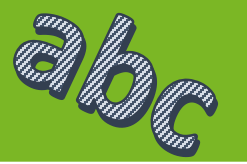

- Die Plattform StudOn existiert schon länger als Campo. Aber: beide Plattformen können miteinander kommunizieren. Leider passiert dieses aber relativ einseitig oder die Kommunikation der Plattformen, die man sich wünscht, wie, wenn man bei StudOn für den Kurs angemeldet ist, landet alles im Campo-Stundenplan, ist nicht vorhanden....
- Beide Plattformen, können leider nicht in eine integriert werden, das bedeutet, dass je nachdem, was benötigt wird, entweder StudOn oder Campo verwendet werden muss.

Zumindest eine kleine Aufmunterung: Eine Kursanmeldung in StudOn ist nur bei Teilnahmebeschränkungen bei Übungen, Praktika oder Exkursionen wirklich nötig.

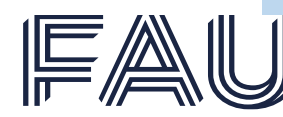

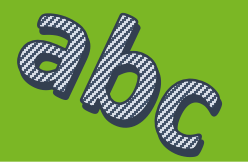

1. Verbindliche **Kursanmeldung** für Kurse mit Teilnahmebeschränkung, bei Geländearbeiten, Praktika, Übungen oder Seminaren

Teilnahmebegrenzungen gibt es immer dann, wenn Kosten für die Teilnahme für das durchführende Institut anfallen, wie Fahrtkosten, Hiwikosten, Raumbuchungskosten, etc. oder wenn die räumlichen Kapazitäten oder die Ausstattung begrenzt ist. Ein Beispiel hierfür wären z.B. Laborübungen mit nur einer begrenzten Anzahl von Mikroskopen.

- 2. Es werden Lehrmaterialien, wie Vorlesungsskripte, Paper, Quizze, Hausaufgaben (Down- und Upload), Videos und Zoom-Links für Onlinesessions und vieles mehr zur Verfügung gestellt
- 3. Wenn man in StudOn zu einem Kurs angemeldet ist, hat der **Dozent** die Möglichkeit **Terminänderungen** durch Abwesenheit oder Krankheit zu kommunizieren.

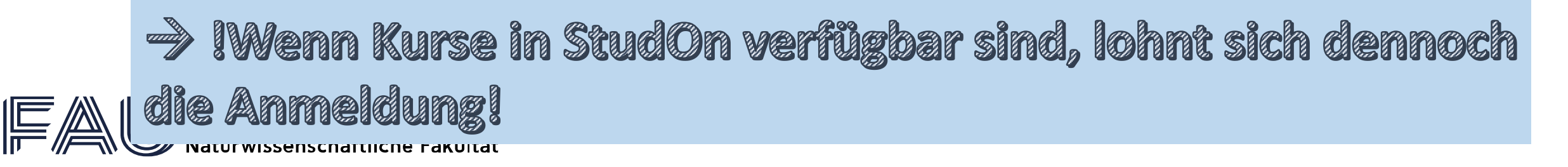

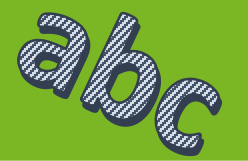

Von beiden Plattformen ist Campo die **wichtigste** Plattform.

- 1. Alles Rechtliche läuft über die Plattform:
  - Immatrikulation zum Studiengang,
  - Exmatrikulation,
  - Nachreichen von Bescheinigungen
  - Download von Immatrikulationsbescheinigung

  - Noteneintragung durch Dozierende
  - Notenübersicht (Transcripts of Record)
  - Anmeldung eines Wahlfaches

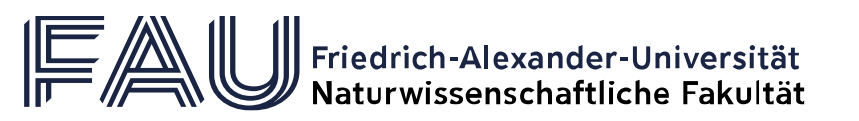

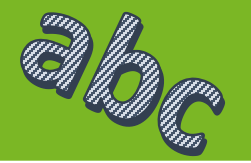

Von beiden Plattformen ist Campo die **wichtigste** Plattform.

- 2. Zusätzliche Funktionen:
  - Modulhandbuch
  - Veranstaltungssuche
  - Vorlesungsverzeichnis (aller Studiengänge)
  - Studiengangspläne (hier kann man den Studienplan für jedes Semester erstellen lassen)
  - Stundenplanerstellung

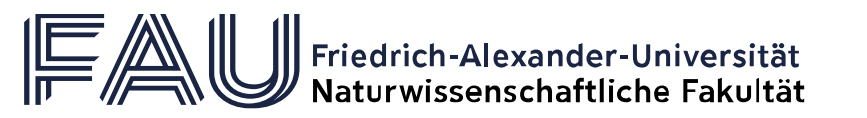

### Campo – Erste Seite

|                                      | Menü durchsuchen                          | in der Rolle:  |                                               |                              | Standardspra                |  |
|--------------------------------------|-------------------------------------------|----------------|-----------------------------------------------|------------------------------|-----------------------------|--|
|                                      |                                           | Student/-in Fr | riedrich-Alexander-Universität Erlangen-Nürnt | ] 🚢 📮 90 🕞 🌐 Deuts           |                             |  |
| <u>Startseite</u>                    | Mein Studium                              | Studier        | nangebot                                      | Servi                        |                             |  |
| Mein Portal                          |                                           |                |                                               |                              |                             |  |
| Places in English classes for the su | ımmer semester available! 👻               |                | -Sezerchen                                    |                              |                             |  |
| Anleitung zum Studienplaner und Bel  | egungen Video zur An- und Abmeldung von P | rüfungen       | Stundenplan / Schedule                        | Notenübersicht / Transc      | ript                        |  |
|                                      |                                           |                | Belegungen / Enrollments                      | Bescheinigungen / Docu       | iments                      |  |
| Anleitung zum Notenspiegel und Stun  | Anleitung zu Modulbeschreibungen          |                | /orlesungsverzeichnis / University course cat | talog Veranstaltungen sucher | suchen / Search for courses |  |
|                                      |                                           |                | Studienplaner mit Modulplan / Study planner   | r Modulhandbuch / Modu       | ile handbook                |  |
|                                      |                                           |                | Studiengangspläne / Course of studies sched   | ule Wahlfächer anmelden /    | Register for electives      |  |
|                                      |                                           |                | 🖍 Lesezeichen verwalten                       |                              |                             |  |
|                                      | Tutorials                                 | L              | Die wich                                      | tigsten Funktio              | nen                         |  |

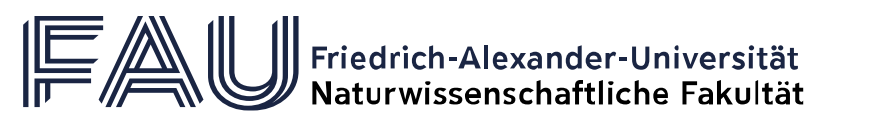

## Campo-Exkurs - Studiengangsplan

|                                                                                                    | Menü durchsuchen                   | in der Rolle:                             |                                                               | Standardsprache |  |  |  |  |  |  |  |  |
|----------------------------------------------------------------------------------------------------|------------------------------------|-------------------------------------------|---------------------------------------------------------------|-----------------|--|--|--|--|--|--|--|--|
|                                                                                                    |                                    | Student/-in Friedrich-Alexander           | Student/-in Friedrich-Alexander-Universität Erlangen-Nürnberg |                 |  |  |  |  |  |  |  |  |
| Startseite                                                                                                    | Mein Studium                       | <u>Studienangebot</u>                     | Organisation                                                  | Service         |  |  |  |  |  |  |  |  |
| ie sind hier: <u>Startseite</u> ) <u>Studienangebot</u> ) S<br>Studiengangspläne anzeigen<br>tudiengänge suchen | Studiengangspläne anzeigen         |                                           |                                                               |                 |  |  |  |  |  |  |  |  |
| Suchen Eingaben zurücksetzen 🛈 Hill                                                                             | lfe zur Suche                      | 🗎 Suche speichern                         |                                                               |                 |  |  |  |  |  |  |  |  |
| Studiengänge suchen 👻                                                                                           |                                    |                                           |                                                               |                 |  |  |  |  |  |  |  |  |
| Suchbegriffe                                                                                                    | z. B. Studiengang, Abschluss, Fach | Image: Strate Strate Strate Strate Strate | 0 - für alle Studiengänge verfügbar                           |                 |  |  |  |  |  |  |  |  |
| Abschluss                                                                                                    | = •                                | • 0 (cm abb "                             |                                                               |                 |  |  |  |  |  |  |  |  |
| Fach                                                                                                    | = 🗸 Geowissenschaften              | → ⊕ (unabha                               | ngig von immatrikulation)                                     |                 |  |  |  |  |  |  |  |  |
| Vertiefung                                                                                                    | = •                                | 🚽 🕤 🧧 – Im Idealfall                      | sind alle Kurse eingetragen.                                  |                 |  |  |  |  |  |  |  |  |
| Fachkennzeichen                                                                                                 | = 🗸                                | 🗸 🕤 🕴 – Ein Abgleic                       | h mit den Studienplänen ist a                                 | aber ratsam.    |  |  |  |  |  |  |  |  |
| Prüfungsordnungsversion                                                                                         | = 🗸                                | ✓ <b>⊕</b>                                |                                                               |                 |  |  |  |  |  |  |  |  |
| Studientyp                                                                                                    | = •                                | <b>→ ●</b>                                |                                                               |                 |  |  |  |  |  |  |  |  |
| Suchen Eingaben zurücksetzen                                                                                    | lfe zur Suche                      |                                           |                                                               |                 |  |  |  |  |  |  |  |  |

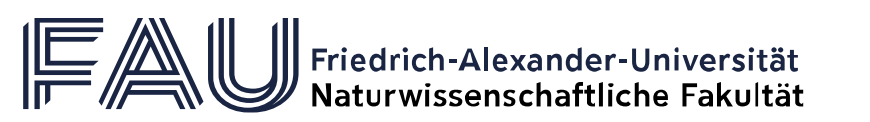

## Campo-Exkurs II - Studiengangsplan

| 6                                               |                                                                                                    |                     | Student/-in Friedrich-Alexander-Universität Erla | ngen-Nürnberg    | - ▲ ▲ 90 🗗 💣                  | Deutsch  |
|-------------------------------------------------|----------------------------------------------------------------------------------------------------|---------------------|--------------------------------------------------|------------------|-------------------------------|----------|
| Startse                                         | eite Mein Studium                                                                                                    | <u>Studiena</u>     | ngebot                                           | Organisation     |                               | Service  |
| e sind h<br>tudie<br>cudien<br>Neue S<br>Suchbe | ier: Startseite > Studienangebot > Studiengangspläne anzeigen<br>engangspläne anzeigen<br>gänge suchen<br>uche Suche ändern 📬<br>egriffe: Fach: Geowissenschaften |                     |                                                  |                  |                               |          |
| efund                                           | ene Studiengänge                                                                                                    |                     |                                                  |                  | 🝸 Filter anzeigen 🛛 🖌 Tabelle | anpassen |
| Ľ                                               | Name                                                                                                    | Abschluss           | Fach                                             | Vertiefung       | Studientyp                    | Aktionen |
|                                                 | B.Sc. Geowissenschaften (PO 20162)                                                                                                    | Bachelor of Science | Geowissenschaften                                | keine Vertiefung | Vollzeitstudium               |          |
|                                                 | B.Sc. Geowissenschaften (PO 20192)                                                                                                    | Bachelor of Science | Geowissenschaften                                | keine Vertiefung | Vollzeitstudium               |          |

Geowissenschaften

Geowissenschaften

Geowissenschaften

keine Vertiefung

keine Vertiefung

keine Vertiefung

Bachelor of Science

Bachelor of Science

Master of Science

Suchergebnis: 5 Ergebnisse Zeilen pro Seite (Max:300) 10 🔅

Vollzeitstudium

Vollzeitstudium

Vollzeitstudium

Neue Suche Suche ändern 

B.Sc. Geowissenschaften (PO 20192)

B.Sc. Geowissenschaften (PO 20202)

B.Sc. Geowissenschaften (PO 20222)

M.Sc. Geowissenschaften (PO 20202)

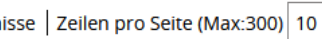

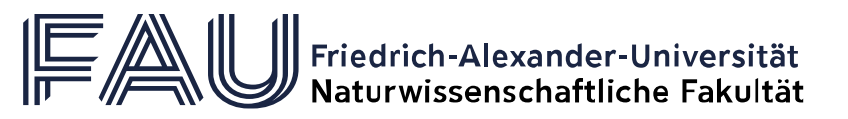

## Campo-Exkurs II - Studiengangsplan

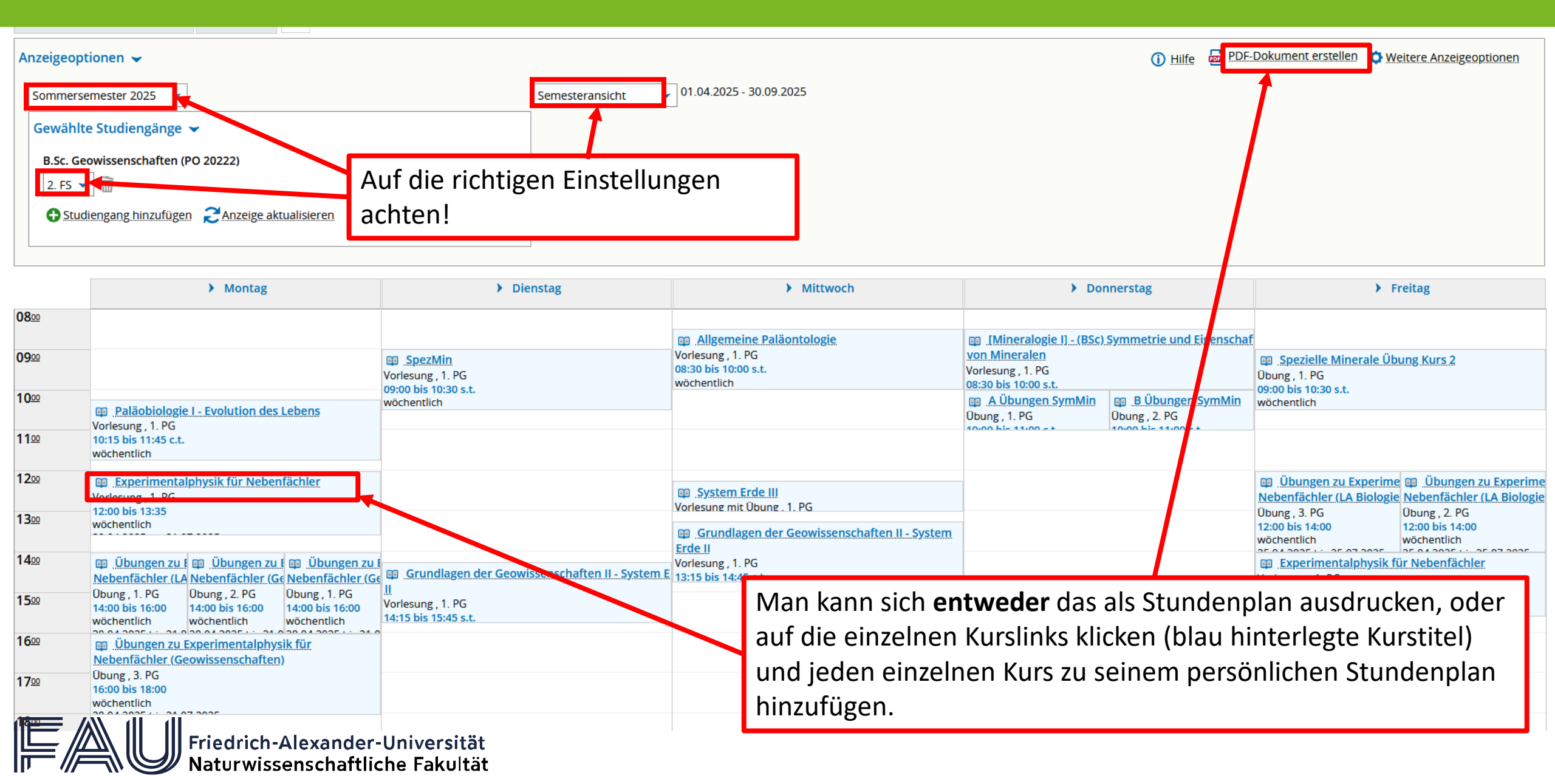

## Campo-Exkurs - Modulplan

| emesterplanu           | ng                                                                                                    |                 |                             |                                                                    |                                                                                                    |             |           |                            |                    |                                                 |
|------------------------|----------------------------------------------------------------------------------------------------|-----------------|-----------------------------|--------------------------------------------------------------------|----------------------------------------------------------------------------------------------------|-------------|-----------|----------------------------|--------------------|-------------------------------------------------|
| Termine Ir             | halte Vorlesu                                                                                                    | ingsverzeichnis | Module / Studiengänge       | Dokumente                                                          |                                                                                                    |             |           |                            |                    |                                                 |
| Grunddaten             | •                                                                                                    |                 |                             |                                                                    |                                                                                                    |             |           |                            |                    |                                                 |
| Titel<br>Organisations | el Dynamik des Systems Erde - System Erde III<br>sanisationseinheit NatFak   Mathematik   Bachelor of Science (Verantwortlicher)<br>NatFak   Geowissenschaften   Bachelor of Science (Verantwortlicher)<br>NatFak   Physische Geographie   Bachelor of Science (Verantwortlicher)<br>Lehrstuhl für Paläoumwelt (Verantwortlicher)<br>NatFak   Geowissenschaften   Austauschstudium Bachelor<br>(Verantwortlicher)<br>Mehr |                 |                             | Veran<br>Turnu<br>ECTS-I<br>Semes<br>Link z<br>melde               | VeranstaltungsartVorlesung mit ÜbungTurnus des Angebotsnur im SommersemesterECTS-Punkte5.0Semesterwochenstunden3.0Link zur Lehrveranstaltung auf StudOn (Anmeldemöglichkeit)Parallelgruppe 1: System Erde III |             |           | ster<br><u>em Erde III</u> |                    |                                                 |
| System Erde II         | · •                                                                                                    |                 |                             |                                                                    |                                                                                                    |             |           |                            |                    |                                                 |
| Grunddaten             |                                                                                                    |                 |                             |                                                                    |                                                                                                    |             |           |                            |                    |                                                 |
| Тур                    |                                                                                                    | Sen             | nesterkurs (Präsenz)        |                                                                    |                                                                                                    | zugelassen: |           |                            |                    |                                                 |
| Semesterwoche          | enstunden                                                                                                    | 3.0             |                             |                                                                    |                                                                                                    |             |           |                            |                    |                                                 |
| Unterrichtsspra        | iche                                                                                                    | Deu             | tsch                        |                                                                    |                                                                                                    |             |           |                            |                    |                                                 |
| Verantwortlich         | e/-r                                                                                                    | •               | Prof. Dr. Wolfgang Kießling |                                                                    |                                                                                                    |             |           |                            |                    |                                                 |
| Termine                |                                                                                                    |                 |                             |                                                                    |                                                                                                    |             |           |                            |                    |                                                 |
| ES Für Stunde          | nplan vormerken                                                                                                    | 🛗 Daten für iC  | alendar (ics) exportieren   | Einzeltermine ar                                                   | nzeigen 🔍 Details einblenden                                                                                                    |             |           |                            |                    |                                                 |
| Änderungen             | Rhythmus                                                                                                    | Wochentag       | Von - Bis                   | Ausfalltermin                                                      | Startdatum - Enddatum                                                                                                    | Erw. Tn.    | Bemerkung | Durchführende/-r           |                    | Raum                                            |
|                        | wöchentlich                                                                                                    | Mi              | 12:15 - 13:00 s.t.          |                                                                    | 23.04.2025 - 23.07.2025                                                                                                    |             |           | Prof. Dr. Wolfgar          | ng Kießling        | 100501.01.020 ( KH 1.020 Hörsaal Kollegienhaus) |
| <b>A</b>               | wöchentlich                                                                                                    | Do              | 14:45 - 16:15 s.t.          | <ul><li>01.05.2025</li><li>29.05.2025</li><li>19.06.2025</li></ul> | 24.04.2025 - 24.07.2025                                                                                                    |             |           | Prof. Dr. Wolfgar          | ng <u>Kießling</u> | 100501.00.016 ( KH 0.016 Hörsaal Kollegienhaus) |

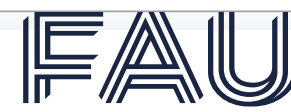

#### Nun zu den FAQs

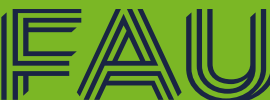

Friedrich-Alexander-Universität Naturwissenschaftliche Fakultät

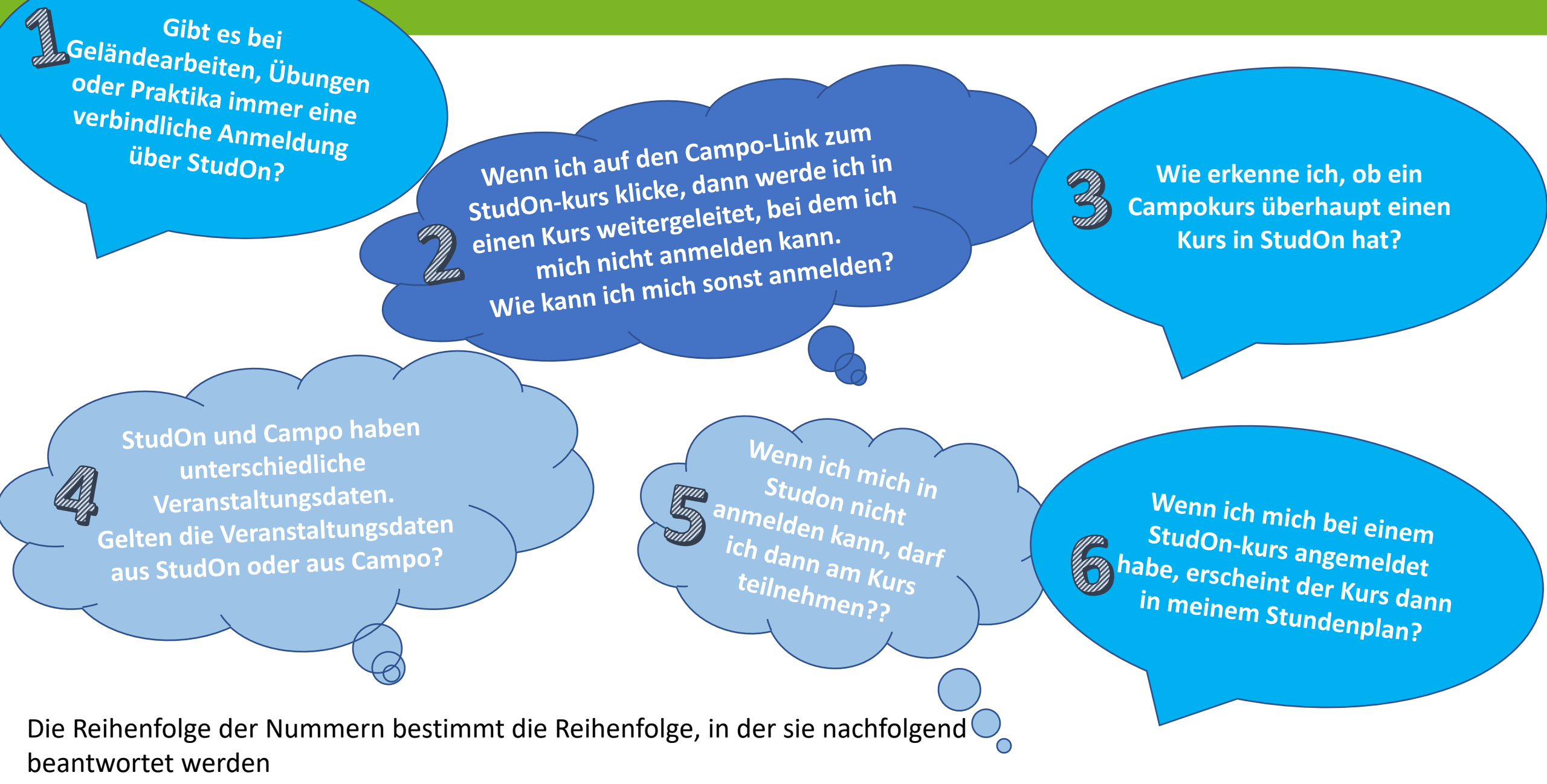

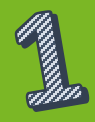

Gibt es bei Geländearbeiten, Übungen oder Praktika immer eine verbindliche Anmeldung über StudOn?

#### Nein.

Die Pflege von StudOn obliegt allein den Dozenten. Es gibt alternative Wege, um herauszufinden, wie viele Studierende bei einer Übung teilnehmen müssen, oder falls es mehrere Übungen gibt, an welchem Termin die Studierenden teilnehmen wollen. Es können zum Beispiel in der ersten Veranstaltung Anmeldungslisten in Papierform herumgegeben werden, bei der man sich für eine Übung anmelden kann.

Deshalb ist es ganz wichtig zur <u>ersten</u> Veranstaltung anwesend zu sein! Alle wichtigen Informationen werden bei <u>ersten</u> der Veranstaltung bekannt gegeben.

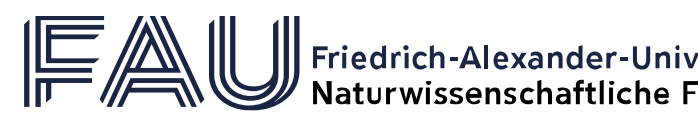

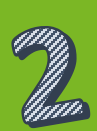

| Semester S                                                                                                    | ommersemester 20                                                                                                    | 025 🗸          |                            |                                                                    |                               |                                     |                                                                            |
|----------------------------------------------------------------------------------------------------|----------------------------------------------------------------------------------------------------|----------------|----------------------------|--------------------------------------------------------------------|-------------------------------|-------------------------------------|----------------------------------------------------------------------------|
| emesterplanı                                                                                                    | Ing                                                                                                    |                |                            |                                                                    |                               |                                     |                                                                            |
| Termine                                                                                                    | Inhalte Vorlesu                                                                                                    | ngsverzeichnis | Module / Studiengäng       | ge Dokumente                                                       |                               |                                     |                                                                            |
| Grunddaten                                                                                                    | •                                                                                                    |                |                            |                                                                    |                               |                                     |                                                                            |
| Titel                                                                                                    |                                                                                                    | D              | ynamik des Systems Erc     | de - System Erde III                                               |                               | Verar                               | istaltungsart Vorlesung mit Übung                                          |
| Organisation                                                                                                    | rganisationseinheit • NatFak   Mathematik   Bachelor of Science (Verantwortlicher)                                                                                           |                | Turni                      | us des Angebots nur im Sommersemester                              |                               |                                     |                                                                            |
|                                                                                                    | Natrak   Geowissenschaften   Dachelor of Science (Verantwortlicher)     NatFak   Physische Geographie   Bachelor of Science (Verantwortlicher)                               |                |                            | of Science (Verantwortlicher)                                      | ECTS-<br>Seme                 | Punkte 5.0<br>sterwochenstunden 3.0 |                                                                            |
|                                                                                                    | <ul> <li>Lehrstuhl für Paläoumwelt (Verantwortlicher)</li> <li>NatFak   Geowissenschaften   Austauschstudium Bachelor<br/>(Verantwortlicher)</li> <li><u>Mehr</u></li> </ul> |                |                            |                                                                    | er)<br>tudium Bachelor        | Link                                | zur Lehrveranstaltung auf StudOn (An-<br>Parallelgruppe 1: System Erde III |
|                                                                                                    |                                                                                                    |                |                            |                                                                    |                               | mela                                |                                                                            |
|                                                                                                    |                                                                                                    |                |                            |                                                                    |                               |                                     |                                                                            |
| System Erde                                                                                                    | III 🗸                                                                                                    |                |                            |                                                                    |                               |                                     |                                                                            |
| Grunddaten                                                                                                    |                                                                                                    |                |                            |                                                                    |                               |                                     |                                                                            |
| Тур                                                                                                    |                                                                                                    | Ser            | nesterkurs (Präsenz)       |                                                                    |                               | zugelassen:                         | Wenn man von Campo aus den                                                 |
| Semesterwool                                                                                                    | henstunden<br>rache                                                                                                    | 3.0<br>Dei     | itsch                      |                                                                    |                               |                                     | Weinin man von eampe aus aen                                               |
| Verantwortlic                                                                                                    | he/-r                                                                                                    | •              | Prof. Dr. Wolfgang Kießlin | g                                                                  |                               |                                     | StudOn-Kurs für die Kursanmeldung                                          |
| Termine                                                                                                    |                                                                                                    |                |                            |                                                                    |                               |                                     | Stadon Rais fai die Raisanneidung                                          |
| 🚌 Für Stundenplan vormerken 📸 Daten für iCalendar (ics) exportieren 📅 Einzeltermine anzeigen 🔍 Details einblenden |                                                                                                    |                |                            | n 🛅 Einzeltermine                                                  | anzeigen 🔍 Details einblenden |                                     | erreichen will. Dann klickt man                                            |
| Änderunger                                                                                                    | Rhythmus                                                                                                    | Wochentag      | Von - Bis                  | Ausfalltermin                                                      | Startdatum - Enddatum         | Erw. Tn.                            |                                                                            |
|                                                                                                    | wöchentlich                                                                                                    | Mi             | 12:15 - 13:00 s.t.         |                                                                    | 23.04.2025 - 23.07.2025       |                                     | normalerweise auf diesen Link.                                             |
| <b>A</b>                                                                                                    | wöchentlich                                                                                                    | Do             | 14:45 - 16:15 s.t.         | <ul><li>01.05.2025</li><li>29.05.2025</li><li>19.06.2025</li></ul> | 24.04.2025 - 24.07.2025       |                                     |                                                                            |

Naturwissenschaftliche Fakultät

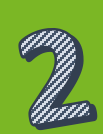

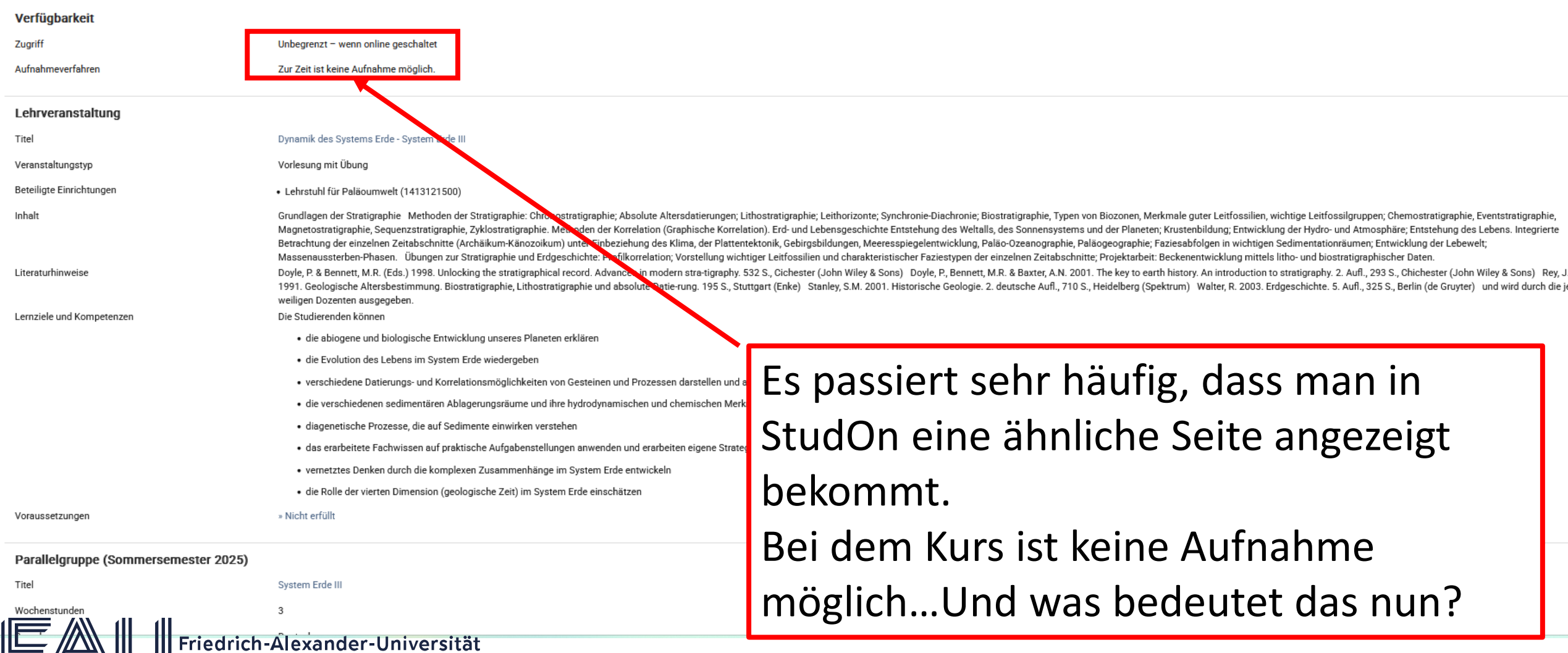

Naturwissenschaftliche Fakultät

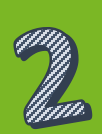

- Bitte beachten Sie, wenn Sie so eine Seite angezeigt bekommen heißt das **nicht**:
  - dass der Kurs ausgebucht ist
  - dass Sie für die Anmeldung zu spät sind
  - dass Sie an dem Kurs nicht teilnehmen können/dürfen
  - dass der Kurs nicht stattfindet

Und was heißt das dann?

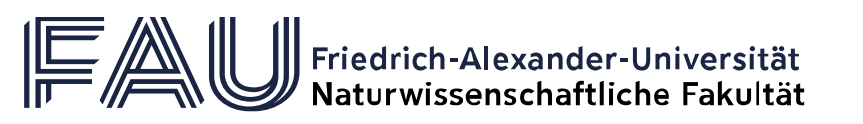

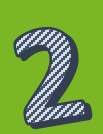

#### Und was heißt das dann?

Hierbei handelt es sich um einen Deadlink.

Campo erstellt eigenständig Kurse mit aktiven Links in StudOn. Diese Links müssen dann in die richtigen Zielordner übertragen werden. Oder alternativ müssen Kursinhalte in den Campo-Ordner übertragen werden.

Das **Problem** ist, jeder Dozent ist für sein Material und den Transfer seiner Links selbst verantwortlich und nicht alle wissen, wie es geht.

Man findet das also mitunter sehr häufig.

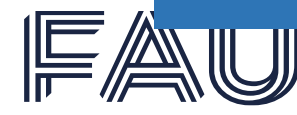

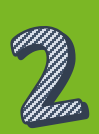

- Wie löst man das nun?
- $\rightarrow$  Am einfachsten ist dann eine umgekehrte Suche bei StudOn.

| UPDATE-ST                          | ATUS: Einen Überblick über bereits bekannte Probleme und den Status der Fehlerbehebung können Sie hier einsehen.                                                                                                    |                                            | 8                                                                                          |  |  |  |
|------------------------------------|----------------------------------------------------------------------------------------------------|--------------------------------------------|--------------------------------------------------------------------------------------------|--|--|--|
| FAL                                | STUD ON                                                                                                    |                                            | ⑦ ↓ <sup>●</sup> <                                                                         |  |  |  |
| Dashboard                          | C Dashboard                                                                                                    |                                            | Sur e                                                                                      |  |  |  |
| Magazin                            | Favoriten                                                                                                    |                                            | To-Do * Lehpuranstaltungen aus Campo suchen                                                |  |  |  |
| ی<br>Persönlicher Ar-<br>beitsraum | Sie haben aktuell noch keine Favoriten ausgewählt. Um dies zu tun, müssen Sie zwei Schritte machen:<br>Klicken Sie auf "Magazin" und wählen Sie aus dem verfügbaren Angebot ein Lernobjekt aus, z. B. ein Lernmodul oder ein Forum.<br>Wenn Sie etwas gefunden haben, das Sie interessiert, können Sie es ganz einfach zu Ihren Favoriten hinzufügen. Wählen Sie beim gewünschten Objekt im <i>Aktionen</i> -N | Aenü die Option "Zu Favoriten hinzufügen". | Es sind ke                                                                                 |  |  |  |
| Q                                  | » Magazin                                                                                                    |                                            |                                                                                            |  |  |  |
| Kommunikation                      |                                                                                                    | Hier einfach den Ku                        | rstitel eingeben und                                                                       |  |  |  |
| 0<br>Support                       | Empfohlene Inhalte                                                                                                    | den Kurs suchen.                           |                                                                                            |  |  |  |
|                                    | Magazin                                                                                                    |                                            |                                                                                            |  |  |  |
| IFAU<br>Portale                    | StudOn-Support                                                                                                    |                                            |                                                                                            |  |  |  |
|                                    |                                                                                                    |                                            | Abonnieren                                                                                 |  |  |  |
|                                    | StudOn-Support                                                                                                    |                                            |                                                                                            |  |  |  |
|                                    | A StudOn-News                                                                                                    | _                                          | Neuigkeiten                                                                                |  |  |  |
|                                    | Neuigkeiten in StudOn   Ankündigungen   Blog                                                                                                    | •                                          | Es wurden 2 Dateien hinzugefügt.<br>Es wurde eine Datei aktualisiert.<br>Gruppe: Q-Treffen |  |  |  |

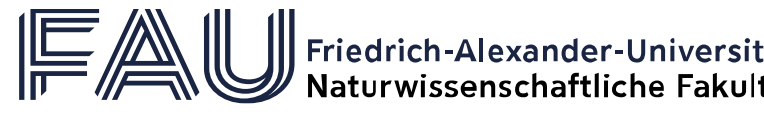

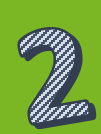

FENE ONLINE-SPRECHSTUNDE ZU STUDON Heute von 14 bis 14.30 Uhr hier

aturwissenschaftliche Fakultät

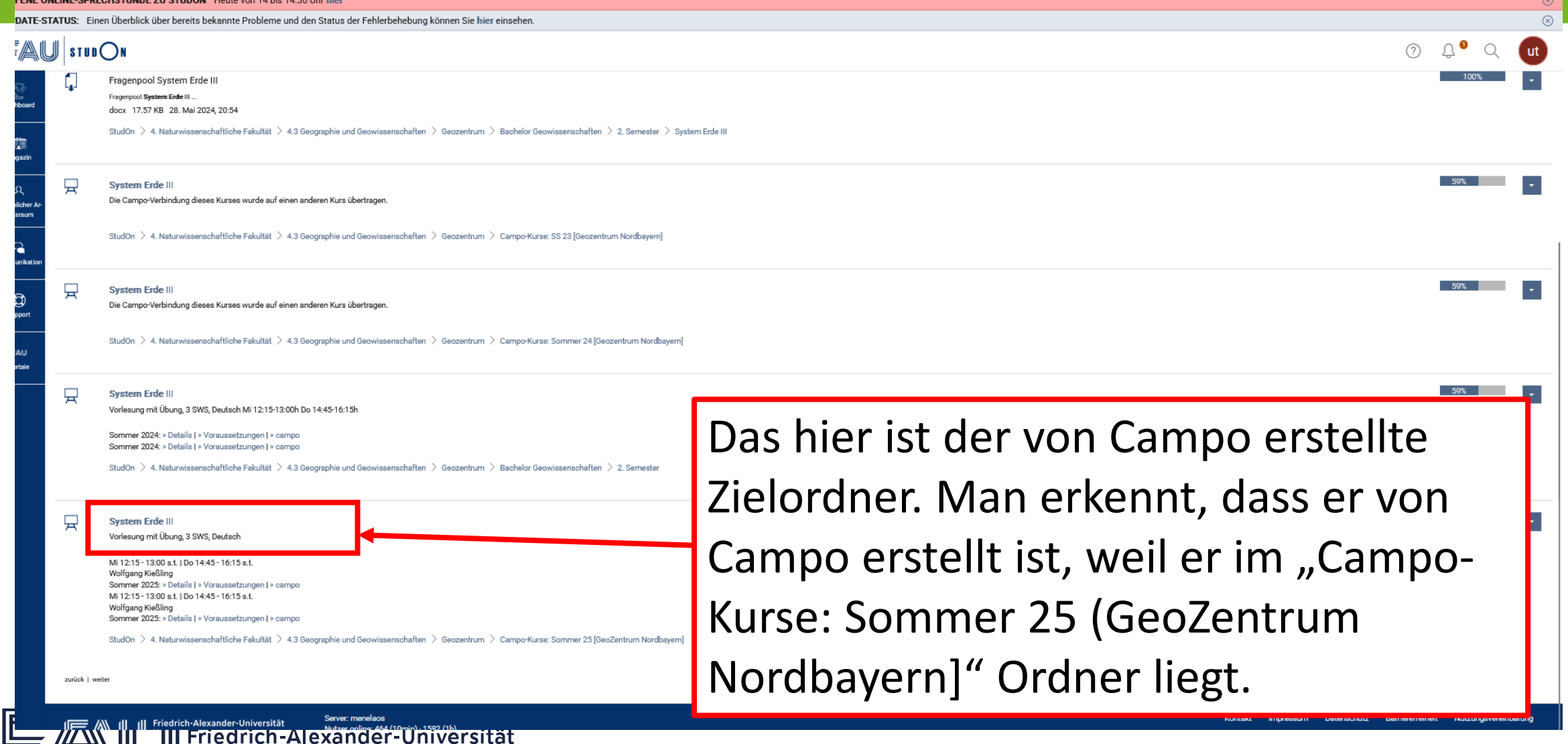

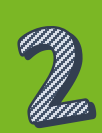

FENE ONLINE-SPRECHSTUNDE ZU STUDON Heute von 14 bis 14.30 Uhr hier

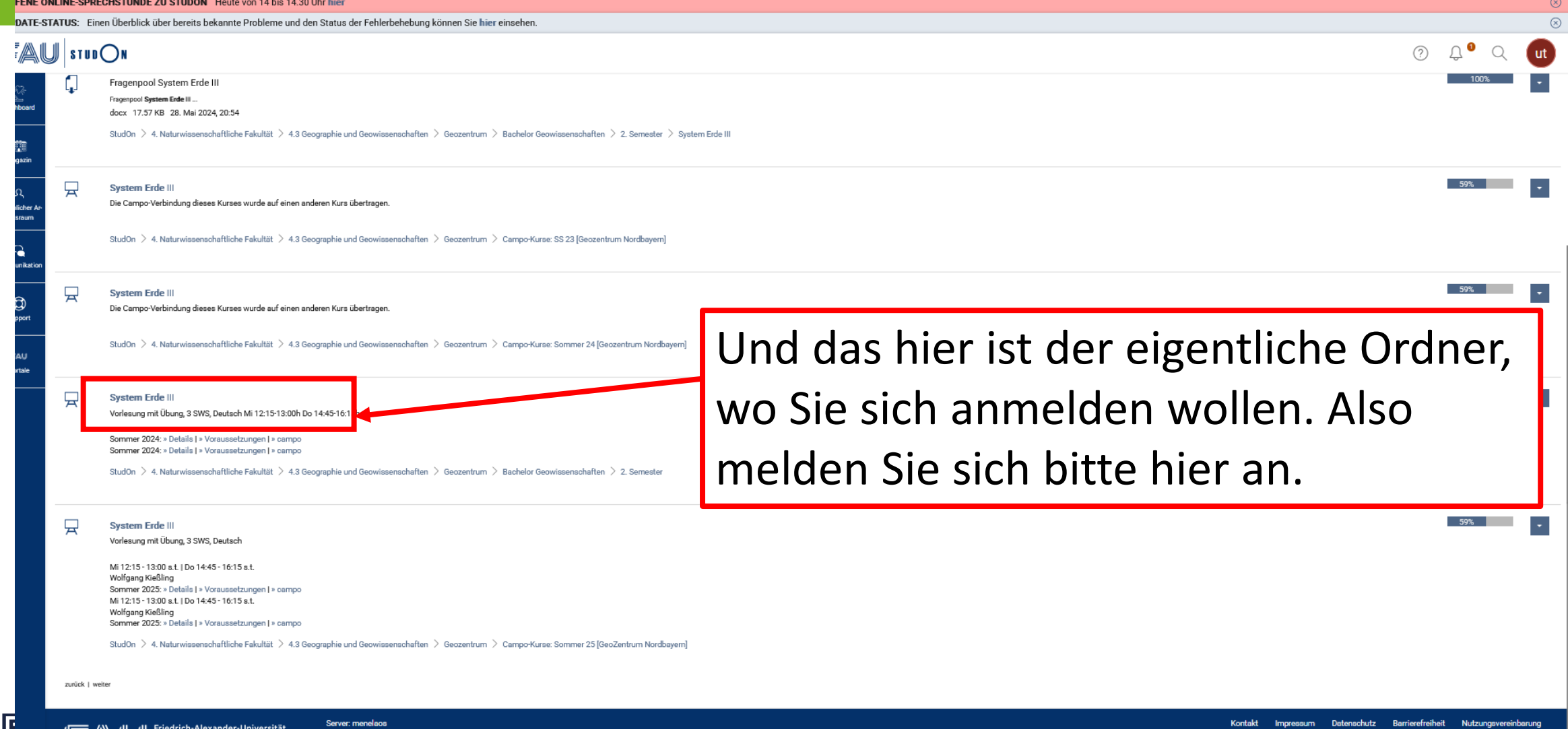

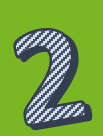

- Bitte beachten Sie:
- Man kann leider nicht immer einen alternativen Ordner finden.
- Besonders in den Fachbereichen Mathematik und Physik ist wenig auf StudOn hinterlegt.

Bitte gehen Sie dann in die <u>erste</u> Veranstaltung. Wenn der Dozent nicht sagt, ob oder wie er sein Material zur Verfügung stellt, dann fragt einfach nach.

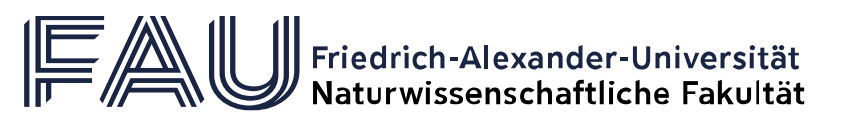

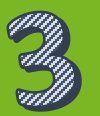

### Bitte machen Sie hierfür zuerst eine manuelle Suche in StudOn.

| UPDATE-ST                           | ATUS: Einen Überblick über bereits bekannte Probleme und den Status der Fehlerbehebung können Sie hier einsehen.                                                                                                    |                                            |                                                                                            | $\otimes$ |
|-------------------------------------|----------------------------------------------------------------------------------------------------|--------------------------------------------|--------------------------------------------------------------------------------------------|-----------|
| FAL                                 |                                                                                                    |                                            | ⑦ ♀ <sup>●</sup> ♀ ut                                                                      | )         |
| ∑ੂ-<br>Dashboard                    | C Dashboard                                                                                                    |                                            | Su ve<br>= Letztes Suchergebnis                                                            |           |
| Magazin                             | Favoriten                                                                                                    |                                            | To-Do * Lehpstomstältungen aus Campo suchen                                                |           |
| کر<br>Persönlicher Ar-<br>beitsraum | Sie haben aktuell noch keine Favoriten ausgewählt. Um dies zu tun, müssen Sie zwei Schritte machen:<br>Klicken Sie auf "Magazin" und wählen Sie aus dem verfügbaren Angebot ein Lernobjekt aus, z. B. ein Lernmodul oder ein Forum.<br>Wenn Sie etwas gefunden haben, das Sie interessiert, können Sie es ganz einfach zu Ihren Favoriten hinzufügen. Wählen Sie beim gewünschten Objekt im <i>Aktionen</i> -N | Aenü die Option "Zu Favoriten hinzufügen". | Es sind ker                                                                                |           |
| Kommunikation                       | » Megazin                                                                                                    | Hior sinfach dan Ku                        | ratital aingahan u                                                                         | рd        |
|                                     |                                                                                                    | пегепластиен ки                            | rstitel eingeben u                                                                         | na        |
| 0<br>Support                        | Empfohlene Inhalte                                                                                                    |                                            | -                                                                                          |           |
|                                     | Magazin                                                                                                    | den Kurs suchen.                           |                                                                                            |           |
| IFAU<br>Portale                     | StudOn-Support                                                                                                    |                                            |                                                                                            |           |
|                                     |                                                                                                    | ·                                          | Abonnieren                                                                                 |           |
|                                     | StudOn-Support                                                                                                    |                                            |                                                                                            |           |
|                                     | A.J. StudOn-News                                                                                                    | -                                          | Neuigkeiten                                                                                |           |
|                                     | Neuigkeiten in StudOn   Ankündigungen   Blog                                                                                                    |                                            | Es wurden 2 Dateien hinzugefügt.<br>Es wurde eine Datei aktualisiert.<br>Gruppe: Q-Treffen |           |

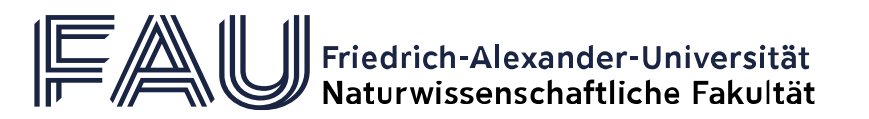

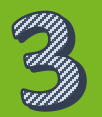

### Wie erkenne ich, ob ein Campokurs überhaupt einen Kurs in StudOn hat?

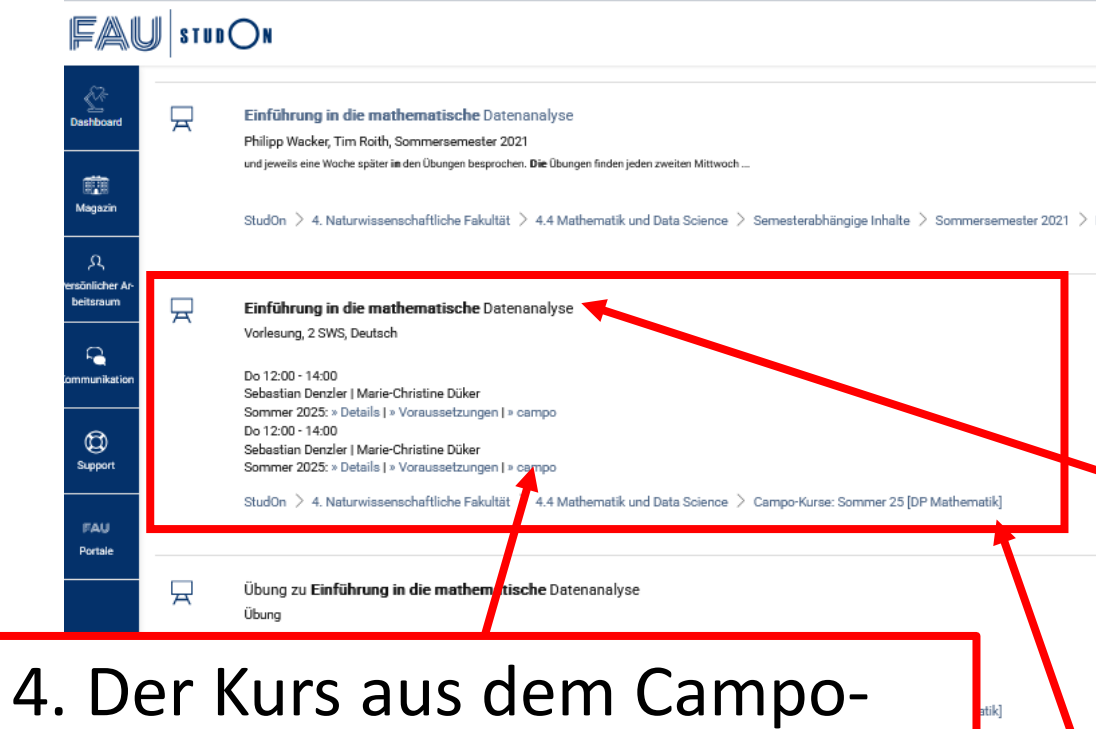

4. Der Kurs aus dem Campo-Ordner hat einen aktiven Campo-Link. Wenn man da raufklickt wird man zu Campo weitergeleitet. 1. Man findet neben zahlreichen veralteten Kursen von z.B. 2021, nur einen der einigermaßen aktuell ist.

2. Der Titel ist schwarz und kein aktiver Link. Man kann ihn nicht anklicken.

 3. Er befindet sich im Campoordner "Campo-Kurse: Sommer 25[…]" damit befindet er sich in dem Ordner, der von Campo automatisch erstellt wurde.

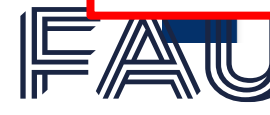

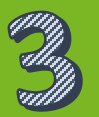

## Diese vier Hinweise machen es sehr wahrscheinlich, dass hier kein StudOn Ordner existiert.

Bitte gehen Sie zur der <u>ersten</u> Veranstaltung des Kurses und Ihnen wird mitgeteilt, wie und ob Lehrmaterialien zur Verfügung gestellt werden.

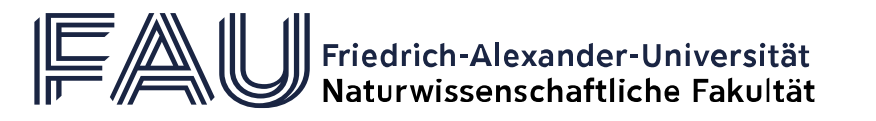

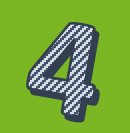

StudOn und Campo haben unterschiedliche Veranstaltungsdaten. Gelten die Veranstaltungsdaten aus StudOn oder aus Campo?

## Bitte beachten Sie, die Veranstaltungsdaten aus Campo sind <u>immer aktuell</u> und absolut <u>verbindlich</u>!!

Es kann sein dass es Unterschiede in den Daten gibt. Meistens handelt es sich um veraltete Daten z.B. aus dem Vorjahr.

Wenn es Unterschiede in StudOn und Campo gibt, dann gelten **immer** die aus Campo.

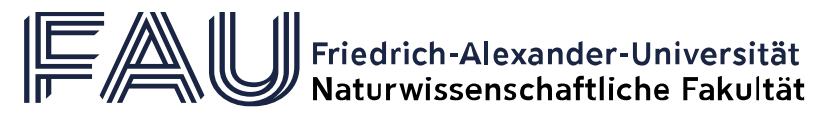

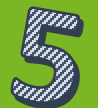

Es kann irritierend sein, wenn man sich zu einer Veranstaltung in StudOn anmelden will, das aber nicht möglich ist. Wenn es eine Vorlesung ist, dann ist meistens keine Voranmeldung notwendig. Hier gilt die Anmeldung zum Modul erst ab dem Zeitpunkt, wenn Sie sich verbindlich zur Prüfung anmelden. Bei Praktika, Seminaren, Geländearbeiten, Übungen gilt meistens Anwesenheitspflicht. Da aber die Dozierenden für Ihre StudOn-Kurse selbst verantwortlich sind, kann ein Kurs zum Anmelden fehlen. Hier werden dann alternative Anmeldeverfahren verwendet.

Wie auch bei vielen anderen Problemen gilt hier: Bitte gehen Sie zur <u>ersten</u> Veranstaltung des Kurses und die wichtigsten Informationen werden Ihnen mitgeteilt. Ist dieses nicht der Fall, dann fragen Sie bitte nach. Die anderen Studierenden haben bestimmt die gleichen Fragen.

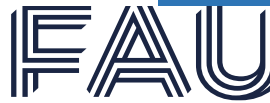

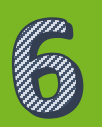

# Auch wenn StudOn und Campo miteinander kommunizieren, ist das leider nicht möglich.

Sie können aber eine praktische Funktion nutzen: Wenn man in Campo eine Veranstaltung belegen möchte, kann man, wenn alles richtig eingestellt ist, bei dem dazugehörigen StudOn-Kurs landen. In die andere Richtung ist dieses auch möglich. Und zwar durch den angezeigten Campo-Link im StudOn-Kurs.

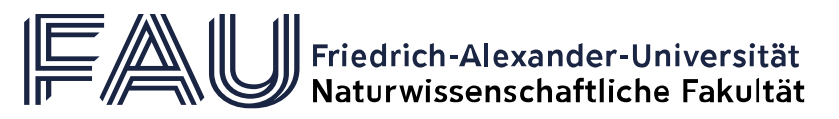

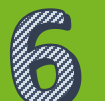

# Wenn ich mich bei einem StudOn-kurs angemeldet habe, erscheint der Kurs dann in meinem Stundenplan?

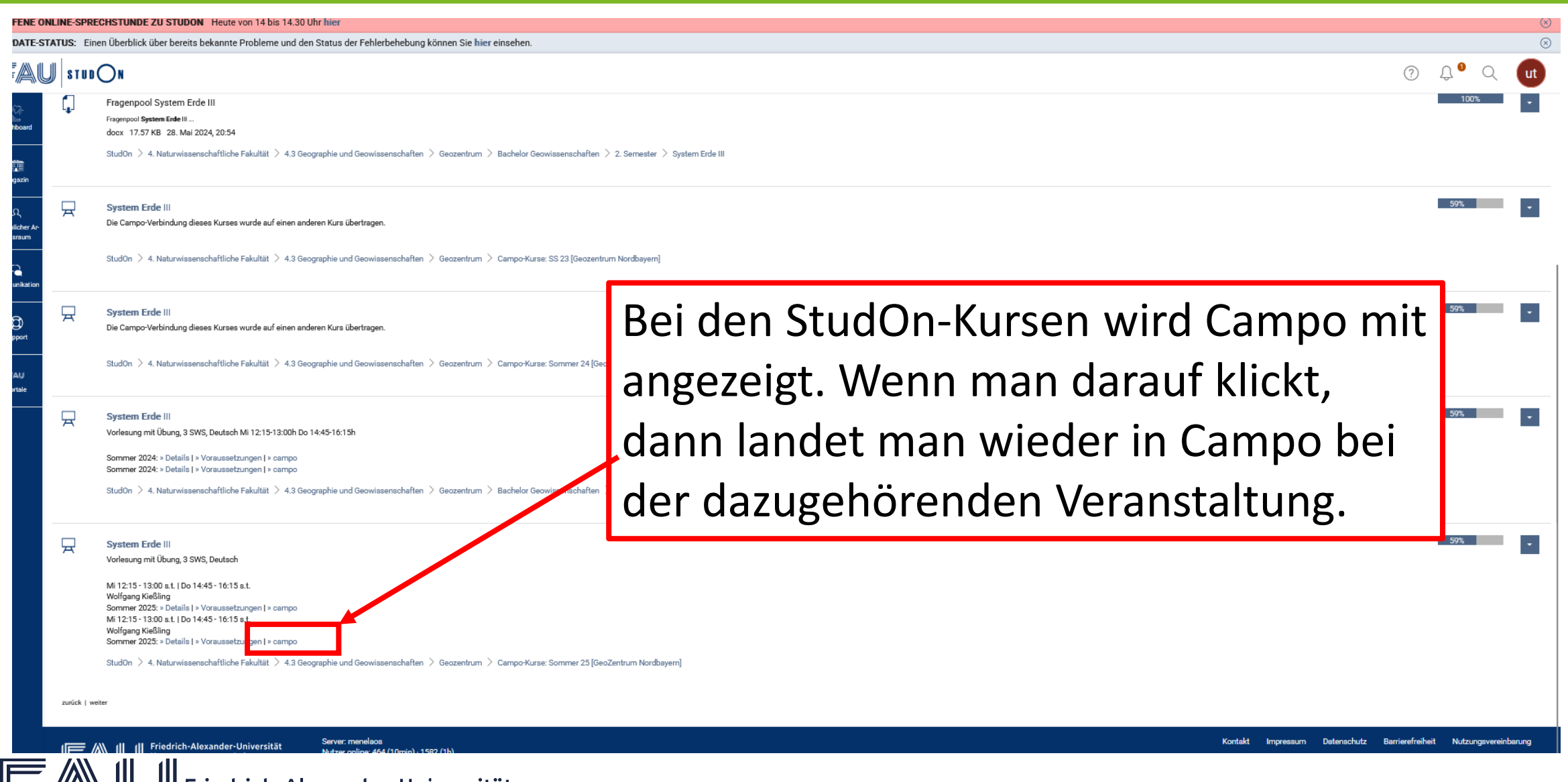

Friedrich-Alexander-Universität Naturwissenschaftliche Fakultät

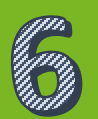

# Wenn ich mich bei einem StudOn-kurs angemeldet habe, erscheint der Kurs dann in meinem Stundenplan?

| Semester So                                                                                                    | mmersemester 20                                                                                                    | 25 💌           |                             |                                                                                          |                              |                                                 |                                |                                              |              |                                                 |  |
|----------------------------------------------------------------------------------------------------|----------------------------------------------------------------------------------------------------|----------------|-----------------------------|------------------------------------------------------------------------------------------|------------------------------|-------------------------------------------------|--------------------------------|----------------------------------------------|--------------|-------------------------------------------------|--|
| emesterplanu                                                                                                    | ng                                                                                                    |                |                             |                                                                                          |                              |                                                 |                                |                                              |              |                                                 |  |
| Termine                                                                                                    | nhalte Vorlesu                                                                                                    | ngsverzeichnis | Module / Studiengänge       | Dokumente                                                                                |                              |                                                 |                                |                                              |              |                                                 |  |
| Grunddaten                                                                                                    | <b>~</b>                                                                                                    |                |                             |                                                                                          |                              |                                                 |                                |                                              |              |                                                 |  |
| Titel         Dynamik des Systems Erde - System Erde III           Organisationseinheit         NatFak   Mathematik   Bachelor of Science (Verantwortlicher) |                                                                                                    |                |                             |                                                                                          |                              | Veranstaltungsart<br>Turnus des Angebots        |                                | Vorlesung mit Übung<br>nur im Sommersemester |              |                                                 |  |
|                                                                                                    | <ul> <li>NatFak   Geowissenschaften   Bachelor of Science (Verantwortlicher)</li> <li>NatFak   Physische Geographie   Bachelor of Science (Verantwortlicher)</li> <li>Lehrstuhl für Paläoumwelt (Verantwortlicher)</li> <li>NatFak   Geowissenschaften   Austauschstudium Bachelor<br/>(Verantwortlicher)</li> <li>Mehr</li> </ul> |                | ECTS-Punkte                 |                                                                                          | lon                          | 5.0<br>3.0<br>Parallelgruppe 1: System Erde III |                                |                                              |              |                                                 |  |
|                                                                                                    |                                                                                                    |                | r)<br>idium Bachelor        | Semesterwochenstunden<br>Link zur Lehrveranstaltung auf StudOn (An-<br>meldemöglichkeit) |                              |                                                 |                                |                                              |              |                                                 |  |
| System Erde I                                                                                                    | II 🗸                                                                                                    |                |                             |                                                                                          |                              |                                                 |                                |                                              |              |                                                 |  |
| Grunddaten                                                                                                    |                                                                                                    |                |                             |                                                                                          |                              |                                                 |                                |                                              |              |                                                 |  |
| Тур                                                                                                    |                                                                                                    | Sem            | esterkurs (Präsenz)         |                                                                                          |                              | zugelas                                         |                                | _                                            | _            |                                                 |  |
| Unterrichtsspr                                                                                                    | enstunden<br>ache                                                                                                    | 3.0<br>Deu     | tsch                        |                                                                                          |                              |                                                 | Und kann die sich hier für den |                                              |              |                                                 |  |
| Verantwortlich                                                                                                    | e/-r                                                                                                    | •              | Prof. Dr. Wolfgang Kießling |                                                                                          |                              |                                                 |                                |                                              |              |                                                 |  |
| Termine                                                                                                    |                                                                                                    |                |                             |                                                                                          |                              |                                                 | Stund                          | donnla                                       | an vor       | merken                                          |  |
| 🖽 Für Stundenplan vormerken 👔 Daten für iCalendar (ics) exportieren 📅 Einzeltermine anzeigen 🔍 Details einblenden                                            |                                                                                                    |                |                             |                                                                                          | nzeigen 🔍 Details einblenden | Ľ                                               | Stan                           | ucripi                                       |              | merken.                                         |  |
| Anderungen                                                                                                    | Rhythmus                                                                                                    | Wochentag      | Von - Bis                   | Ausfalltermin                                                                            | Startdatum - Enddatum        | Erw. Tn.                                        | Bemerkung                      | Durchführende/-r                             |              | Raum                                            |  |
|                                                                                                    | wöchentlich                                                                                                    | Mi             | 12:15 - 13:00 s.t.          |                                                                                          | 23.04.2025 - 23.07.2025      |                                                 |                                | Prof. Dr. Wolfga                             | ing Kießling | 100501.01.020 ( KH 1.020 Hörsaal Kollegienhaus) |  |
| <b>A</b>                                                                                                    | wöchentlich                                                                                                    | Do             | 14:45 - 16:15 s.t.          | <ul><li>01.05.2025</li><li>29.05.2025</li><li>19.06.2025</li></ul>                       | 24.04.2025 - 24.07.2025      |                                                 |                                | Prof. Dr. Wolfga                             | ing Kießling | 00501.00.016 ( KH 0.016 Hörsaal Kollegienhaus)  |  |

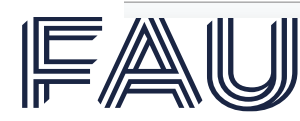

Friedrich-Alexander-Universität Naturwissenschaftliche Fakultät